# Bushnell<sup>®</sup> GOLF

## How to do an "Individual Course Sync" and "Full Sync" to your Bushnell Golf GPS product via the bushnell.igolf.com website.

#### Single Course Sync:

- 1.) Visit **bushnell.igolf.com**, log in to your existing account, or click "Register Now" if this is your first time here.
  - a. <u>If creating a new account</u>  $\rightarrow$  you will be taken directly to the first of **two required downloads**, the driver installation.
    - i. Click the orange "Download Installer" button, then locate and run the driver installer.
    - ii. Once the driver installation completes, click "Continue Setup", then "Continue Setup" a second time.
  - b. If logging into an existing account  $\rightarrow$  click "Device Setup" on the first screen, then proceed to follow the steps above, which will be identical at this point.
- 2.) Click "Search Courses"
  - a. The sync application will now attempt to initialize. If not yet installed, you will soon see options to "Install Application" or "Launch Application". Click "Install Application"
    - i. Locate this new download, then run and install it. All downloads needed for course updates are now installed.
  - b. When the sync app initializes successfully, you will be brought to a course search map.
    - i. Assuming you allow your location to be shared, you will see a prepopulated list of courses near you on the left, for convenience. Additionally, you can use the map and "Course Search" bar up top to search for any course that is in our database, domestically or internationally.
    - ii. Simply click on the course you wish to update, which will then take you to the actual page to download the updated course file.
    - iii. Connect the device to a USB port on your computer using the charging cable.
      You should see "Device Connected" displayed above the orange "Download GPS Course File" button, if all is working properly.
    - iv. Click "Download GPS Course File". You will see "Updating Device" displayed above this button for approximately 10 seconds, then a "Sync Completed" icon indicating the course file has been updated successfully.
    - v. Once the update finishes, a popup will be displayed with options to safely eject the device, or to keep connected for downloading additional course files individually.

#### Full Sync:

- 1.) Visit **bushnell.igolf.com**, log in to your existing account, or click "Register Now" if this is your first time here.
  - a. If it has been a long time (6+ months) since your last update, you will be prompted that an update is required.
    - i. The sync application will attempt to initialize automatically. If not yet installed, you will soon see options to "Install Application", or "Launch Application". Click "Install Application". Locate, and run, this download to complete the required installation.
    - ii. Click "Continue". The sync application will try to initialize again, and should at this point now that the application is installed on your computer. If for some reason it does not, click "Launch Application" when this option becomes visible again.
    - Once the application initializes successfully, you will be brought to the syncing page. Connect your device to the computer, then click "Sync Device". You will see "Updating Devices" displayed for 15-30 minutes, depending on your internet connection speed.
    - iv. Once the update finishes, a popup will be displayed with options to safely eject the device, or to keep connected for downloading additional course files individually.
  - b. If an update doesn't start automatically, click "Device Setup" on the first screen after logging in. Then, proceed to follow steps i, ii , iii, iv, above.
  - c. Upon completion of the FULL SYNC process and the Bushnell device has been safely ejected from the PC/Mac, ensure your device firmware is up-to-date by rebooting your device\*. Enjoy your updated Course Files!

\*Hard-reboot process varies for each device, but generally for newer devices – pressing and holding the GOLF and DOWN buttons (or POWER and UP buttons for Phantom & Ghost) for ~7 seconds will Hard-power off the device. Power on the device by pressing and holding the DOWN (or POWER) for a few seconds. Boot messages will begin displaying to indicate device is rebooting. If a firmware update is available, the application will automatically begin the updating process, and should be completed within 60 seconds.

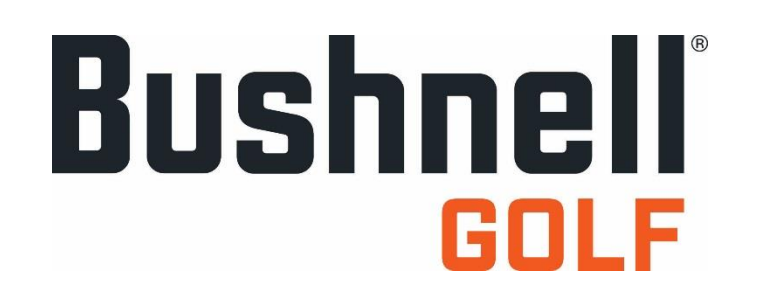

### Steps to update your Bluetooth enabled Bushnell Golf product via the Bushnell Golf App (Bushnell Bluetooth enabled products include Hybrid, iON2, Excel and Phantom)

- 1. Open the Bushnell Golf Mobile App on your smartphone. If previously registered, enter the email and password of your Account.
- 2. To create a New account, select 'JOIN NOW' in the lower-left corner. Enter the relevant information in each of the inputs, select the Model of your Bushnell Golf product and enter the Serial Number of your device.
- 3. Once signed-in, the Main Menu will be displayed. Select 'MY DEVICE' in the upper-left of the display and begin Device Setup/Bluetooth Pairing process.
- 4. Follow the instructions on the Device Setup page to Enable Bluetooth Discovery Mode on your device:
  - i. Go to MENU
  - ii. Select BLUETOOTH
  - iii. Select TURN ON or ENABLE
- 5. Once Bluetooth is Enabled on your Bushnell device (generally indicated by a Bluetooth icon on the device display), select 'NEXT' on the Device Setup page of the Bushnell app. The application will automatically detect and begin pairing with any Bushnell device in arm's reach with Bluetooth enabled.
  - *i.* In the case there are multiple Bushnell devices in Discovery, a list of available device's for Pairing will be displayed. Select your device from the list.
- 6. When initially pairing, a 6-digit numerical password will be required on the Bushnell Mobile app or your smartphone's UI\*. The appropriate 6-digit password is displayed on your Bushnell device.
  - i. \*Note: Some Android devices require this Password through the smartphone User Interface. If no Password is requested on the smartphone display, please check your Taskbar or 'Slide-Down Menu' for any Bluetooth-related Pairing Requests
- 7. Once the password is entered, your smartphone and Bushnell device will be paired within a few seconds\*\*. A successful pairing will be indicated by both a message on your Bushnell device's display and the Bushnell app navigating to the 'MY DEVICE' page with an image of your device.
- 8. You can now quickly and easily update an individual Course on your Bushnell Device simply select 'UPDATE GOLF COURSE' (located at the top of the 'MY DEVICE' page), enter the name of the course in the Search Bar near the top and select the course from the dropdown list. The Course Update process take no more than ~15 seconds and a successful update will be indicated on both your Bushnell device, and the Bushnell app.

\*\*If having trouble pairing through the Bushnell Golf Mobile application, try pairing through your smartphone's UI before opening the Bushnell Golf app. While each smartphone is unique, generally User's can access Bluetooth features by selecting 'SETTINGS' of smartphone's Menu, then 'BLUETOOTH'. Once Bluetooth is enabled on your Bushnell device, the appropriate Model should appear in the list of

Available Devices of your smartphone. Select your device and input the 6-digit password, your device should now be listed under 'Paired Devices'. Now you can open the Bushnell Golf Mobile application and begin updating courses. If troubles persist, please contact Technical Support.